## Windows Server 2012 R2 Core és Powershell menedzselés

Core funkciók:

| Server Role                                                 | Available in Full<br>Installation | Available in Server<br>Core |
|-------------------------------------------------------------|-----------------------------------|-----------------------------|
| Active Directory Certificate Services (AD CS)               | 1                                 |                             |
| Active Directory Domain Services (AD DS)                    | 1                                 | ✓                           |
| Active Directory Federation Services (AD FS)                | 1                                 |                             |
| Active Directory Lightweight Directory<br>Services (AD LDS) | $\checkmark$                      | 1                           |
| Active Directory Rights Management<br>Services (AD RMS)     | $\checkmark$                      |                             |
| Application Server                                          | 1                                 |                             |
| DHCP Server                                                 | 1                                 | ✓                           |
| DNS Server                                                  | 1                                 | ✓                           |
| Fax Server                                                  | 1                                 |                             |
| File Services                                               | 1                                 | ✓                           |
| Hyper-V                                                     | 1                                 | ✓                           |
| Network Policy and Access Services                          | 1                                 |                             |
| Print Services                                              | 1                                 | ✓                           |
| Streaming Media Services                                    | 1                                 | ✓                           |
| Terminal Services                                           | 1                                 |                             |
| UDDI Services                                               | 1                                 |                             |
| Web Server (IIS)                                            | 1                                 | ✓                           |
| Windows Deployment Services                                 | 1                                 |                             |

Forrás: http://msdn.microsoft.com/en-us/library/dd184075.aspx (Table1-3)

## Szerepkörök telepítése:

...

Install-WindowsFeature <szerepkor\_neve> -IncludeManagementTools

 pl.:
 IIS:
 Install-WindowsFeature Web-Server -IncludeManagementTools

 Fájlszerver:
 Install-WindowsFeature File-Server -IncludeManagementTools

 DHCP
 Install-WindowsFeature DHCP -IncludeManagementTools

 Hyper-V
 Install-WindowsFeature Hyper-V

Gui (grafikus felület) telepítése utólag:

- <u>Get-WindowsImage -ImagePath <a telepítőmédia</u> <u>útvonala>\sources\install.wim</u>
  - a parancs eredményében nézzük meg, hogy melyik a mi verziónknak megfelelő GUI-s változat indexe (pl.: a SERVERSTANDARD, nem a SERVERSTANDARDCORE)

|   | Administrator: Windows PowerShell                                 |                                                                                                    |   |  |  |  |
|---|-------------------------------------------------------------------|----------------------------------------------------------------------------------------------------|---|--|--|--|
|   | PS D:\sources> Get-WindowsImage -ImagePath D:\sources\install.wim |                                                                                                    |   |  |  |  |
|   | Index<br>Name<br>Description<br>Size                              | : 1<br>: Windows Server 2012 R2 SERVERSTANDARDCORE<br>: Windows Server 2012 R2 SERVERSTANDARDCORE<br>: 6 898 373 863 bytes     | = |  |  |  |
| 5 | Index<br>Name<br>Description<br>Size                              | : 2<br>: Windows Server 2012 R2 SERVERSTANDARD<br>: Windows Server 2012 R2 SERVERSTANDARD<br>: 12 051 460 352 bytes            |   |  |  |  |
|   | Index<br>Name<br>Description<br>Size                              | : 3<br>: Windows Server 2012 R2 SERVERDATACENTERCORE<br>: Windows Server 2012 R2 SERVERDATACENTERCORE<br>: 6 871 511 192 bytes |   |  |  |  |
|   | Index<br>Name<br>Description<br>Size                              | : 4<br>: Windows Server 2012 R2 SERVERDATACENTER<br>: Windows Server 2012 R2 SERVERDATACENTER<br>: 12 065 366 117 bytes        |   |  |  |  |
|   | PS D:\source                                                      | _ <₂e                                                                                                    |   |  |  |  |
|   |                                                                   |                                                                                                    | ~ |  |  |  |

- Install-WindowsFeature Server-Gui-Mgmt-Infra, Server-Gui-Shell –Restart –Source wim:<a telepítőmédia útvonala>\sources\install.wim:<Index az előző lépésből>
  - kihagyható a -Source kapcsoló és így az eredeti telepítő DVD forrásként való használata, de ekkor a Windows Update-ről fogja letölteni a telepítéshez szükséges fájlokat!

Bármikor később visszatérés a Core változathoz (GUI eltávolítása)

<u>Uninstall-WindowsFeature Server-Gui-Mgmt-Infra -restart</u>

Forrás: <u>http://technet.microsoft.com/en-us/library/jj574205.aspx#BKMK\_1\_6</u>

Szerver menedzselése Powershellel:

- Fájlszerver
  - új megosztás:
    - <u>New-SmbShare -Name TesztShare -Path C:\share</u>
       <u>-FolderEnumerationMode AccessBased [-FullAccess String[]]</u>
       <u>[-ChangeAccess String[]] [-ReadAccess String[]]</u>
    - String[] lehet pl.: Everyone is
    - megosztások listázása: Get-SmbShare
    - megosztás módosítása:
      - <u>Set-SmbShare -Name TesztShare -FullAccess ad</u>
- DHCP szerver
  - Add-DhcpServerv4Scope -Name "Internal" -StartRange 192.168.0.10 -EndRange 192.168.0.250 -SubnetMask 255.255.255.0 -Description "Internal Network"
  - scope-ra vonatkozó beállítások
    - Set-DhcpServerv4OptionValue -ScopeID "Internal " -DNSServer <u>192.168.0.1 -DNSDomain demo.servercore.net -Router</u> <u>192.168.0.254</u>
  - az egész szerverre vonatkozó beállítások
    - <u>Set-DhcpServerv4OptionValue -DNSServer 192.168.0.1</u>
       <u>-DNSDomain demo.servercore.net -Router 192.168.0.254</u>
  - DHCP szerver hitelesítése (authorize) az AD tartományhoz
    - Add-DhcpServerInDC -DNSName tartomany.dns.neve
- Hyper-V kiszolgáló
  - New-VM -name SC1
  - New-VMSwitch -Name Internal -SwitchType Internal
  - New-VM -name SC2 -MemoryStartupBytes 1GB -NewVHDPath C:\VMs\SC2.vhdx
  - Set-VMDvdDrive -VMName SC2 -Path C:\users\administrator\Downloads\Windows8.iso
  - Start-VM -name SC2

o azért hatékonyabb tud lenni a normál GUI-s menedzselés...

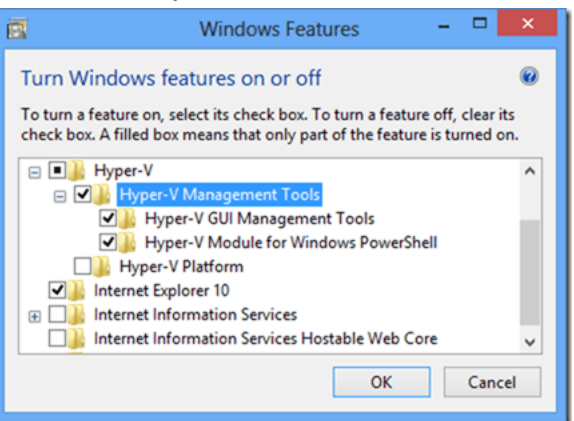

- Active Directory
  - nem kell külön telepíteni Install-WindowsFeature-el, majd a dcpromo megteszi helyettünk
    - <u>dcpromo.exe /unattend /NewDomain:forest</u> /<u>ReplicaOrNewDomain:Domain</u> /<u>NewDomainDNSName:mydomain.local /DomainLevel:4</u> /ForestLevel:4 /SafeModeAdminPassword:"P@ssw0rd"
    - vagy
    - <u>notepad</u>:
      - [DCInstall] createOrjoin= join replicaDomainDNSName = domain.tld ReplicaOrNewDomain = Replica UserDomain = DOMAIN Username = administrator Password = "P@ssw0rd1" InstallDNS = Yes CreateDNSDelegation = No
      - SafeModeAdminPassword = "P@ssw0rd"
    - <u>és utána:</u> dcpromo.exe /unattend:C:\dcpromo.txt
  - AD menedzselése:
    - Add-ADUser -Name user01
      - alapból jelszó nélkül és Disabled állapotban jön létre a Users-ben
      - -Path <distinguishedName>
        - pl.: "ou=myOU,cn=users,dc=mydomain,dc=local"
      - -Enabled
    - \$secure\_string = ConvertTo-SecureString "Biztonsagos01"
       -AsPlainText -Force
      - Add-ADUser -Name user02 -AccountPassword \$secure\_string
        - már van jelszava, de még mindig disabled

- Get-ADUser -Filter {Name -eq "user01"} | Enable-AdAccount
- Get-ADUser -Filter {Name -eq "user01"} | Set-AdAccoutPassword
- Add-ADGroup -Name MyGroup
  - -Path ugyanúgy mint a usernél
- felhasználó hozzáadása csoporthoz
   \$user = Get-ADUser -Filter {Name -eq "user01"}
   \$group = Get-ADGroup -Filter {Name -eq "MyGroup"}
   Add-ADGroupMember \$group –Members \$user
- New-ADOrganizationalUnit -Name MyOU
  - -Path ...
- IIS
- Uninstall-WindowsFeature Web-Dir-Browsing
- New-WebSite -Name ServerCore -Port 80 -HostHeader www.servercore.net -PhysicalPath "C:\Inetpub/wwwroot/wordpress"
- New-WebVirtualDirectory -Name MyVirtDir -PhysicalPath C:\share
- IIS menedzselése távolról
  - Install-WindowsFeature Web-Mgmt-Service
  - regedit:
    - HKEY\_LOCAL\_MACHINE\Software\Microsoft\WebMana gement\Server
    - EnableRemoteManagement
    - 0x0000000 -> 0x0000001
  - sc config WMSVC start= auto
  - net start WMSVC
  - távoli gépen:

| Windo                            | ows-szolgáltatások be- és kikapcsolása                                                                                                    | 0     |
|----------------------------------|----------------------------------------------------------------------------------------------------|-------|
| Szolgált<br>kikapcso<br>hogy a s | atás bekapcsolásához jelölje be annak jelölőnégyzetét, a<br>oláshoz pedig törölje abból a jelet. A kitöltött négyzet azt jel<br>szolgáltatás csak részben van bekapcsolva. | enti, |
|                                  | Hálózati vetítés                                                                                                    | 1     |
| ± 🗸                              | Hyper-V                                                                                                    |       |
|                                  | Internet Explorer 11                                                                                                    |       |
|                                  | Internet Information Services                                                                                                    |       |
| Œ.                               | 🔡 FTP-kiszolgáló                                                                                                    | - 1   |
|                                  | Webkezelési eszközök                                                                                                    |       |
|                                  | 🗉 🔲 🚹 IIS 6 kompatibilitási üzemmód                                                                                                    |       |
|                                  | IIS-kezelési parancsprogramok és eszközök                                                                                                    |       |
|                                  | 🖌 📗 IIS-kezelő konzol                                                                                                    |       |
|                                  | 🔲 📗 IIS-kezelő szolgáltatás                                                                                                    |       |
|                                  | Webszolgáltatások                                                                                                    |       |
|                                  | US-kezelő könzön<br>Webszolgáltatások                                                                                                    |       |

- és még:
  - http://www.iis.net/downloads/microsoft/iis-manager
- ezután már lehet:

| <b>C</b>                  |                                                                 | Internet     | Information | Services (IIS) kezelője |                                                    | - • ×                                 |  |  |
|---------------------------|-----------------------------------------------------------------|--------------|-------------|-------------------------|----------------------------------------------------|---------------------------------------|--|--|
|                           |                                                                 |              |             |                         |                                                    |                                       |  |  |
| Fájl Nézet Súgó           |                                                                 |              |             |                         |                                                    |                                       |  |  |
| Kapcsolatok               |                                                                 |              |             |                         |                                                    | Műveletek                             |  |  |
| Q 2 8                     | Helyek                                                          |              |             |                         | 💣 Webhely hozzáadása                               |                                       |  |  |
| Kapcsolódás kiszolgálóhoz | jzűrő: 🔹 👻 Ugrás 🦂 🖓 Az összes megjelenítése 🛛 Cscportosítás: 👳 |              |             |                         | A webhely alapértelmezett<br>értékeinek beállítása |                                       |  |  |
| Kapcsolódás alkalmazáshoz | vév 🏠                                                           | ID           | Állapot     | Kötés                   | Elérési út                                         | 😢 Súgó                                |  |  |
| Helvek                    | Default Web Site                                                | 1            | Flindítva ( | *:80 (http)             | %SystemDrive%                                      |                                       |  |  |
|                           |                                                                 |              |             |                         |                                                    |                                       |  |  |
|                           |                                                                 |              |             |                         |                                                    |                                       |  |  |
|                           |                                                                 |              |             |                         |                                                    |                                       |  |  |
|                           |                                                                 |              |             |                         |                                                    |                                       |  |  |
|                           |                                                                 |              |             |                         |                                                    |                                       |  |  |
|                           |                                                                 |              |             |                         |                                                    |                                       |  |  |
|                           |                                                                 |              |             |                         |                                                    |                                       |  |  |
|                           |                                                                 |              |             |                         |                                                    |                                       |  |  |
|                           |                                                                 |              |             |                         |                                                    |                                       |  |  |
|                           |                                                                 |              |             |                         |                                                    |                                       |  |  |
|                           | •                                                               |              |             |                         | >                                                  |                                       |  |  |
|                           | Szolgáltatások nézet                                            | t 📑 Tartalom | nézet       |                         |                                                    |                                       |  |  |
| Kész                      |                                                                 |              |             |                         | 🥞 (winsrv2012r                                     | 2core:8172 a következő néven: ad) 🏭 🗄 |  |  |

Forrás: https://4sysops.com/archives/server-roles-in-server-core-part-1-overview/

PowerShell távoli elérés:

mindkét oldalon:

- Enable-PSRemote -Force mindkét oldalon
- Set-Item wsman:\localhost\client\trustedhosts "a\_masik\_fel\_gepneve" kliens oldalon:
  - csak 1 távoli parancs: Invoke-Command -ComputerName remote\_computer\_name -ScriptBlock { Get-ChildItem C:\ } -credential remote\_user\_name
  - távoli munkamenet nyitása (mint az SSH linuxon): Enter-PSSession -ComputerName remote\_computer\_name -Credential remote\_user\_name

Forrás:

http://www.howtogeek.com/117192/how-to-run-powershell-commands-on-remote-computers/

Hugyecz Tibor 2014